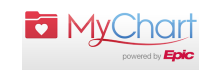

### Step 1: Log in to your My Chart account

When opening the My Chart app, it will prompt you to select an organization. The organization to select is Columbia University Irving Medical Center (make sure the state is New York when selecting the organization). When the organization is selected, it will take you to the login page as shown below. If you are having trouble logging in, call (646) 962-4200 for assistance.

| 8:04 PM Wed May 13 | Switch Organizations                                     | <b>₹ 1</b> 81% <b>■</b> ) |                                                       |
|--------------------|----------------------------------------------------------|---------------------------|-------------------------------------------------------|
|                    | COLUMBIA<br>COLUMBIA UNIVERSITY<br>IRVING MEDICAL CENTER |                           |                                                       |
|                    | Username<br>Password                                     |                           | If you already have a My<br>Chart account with        |
|                    | LOG IN                                                   |                           | another organization, you<br>can click this button to |
|                    | Don't have an account?                                   |                           | switch to the Columbia                                |
|                    | SIGN UP NOW                                              |                           | Center.                                               |
|                    |                                                          |                           |                                                       |
|                    |                                                          |                           |                                                       |
|                    |                                                          |                           |                                                       |
|                    |                                                          |                           |                                                       |
|                    |                                                          |                           |                                                       |
|                    |                                                          |                           |                                                       |

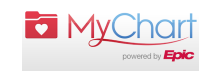

## What do I do now that I've logged in??

Now that you have successfully logged in, you are at the home page where all the activities are located. The activity you need to e-check in is the appointments.

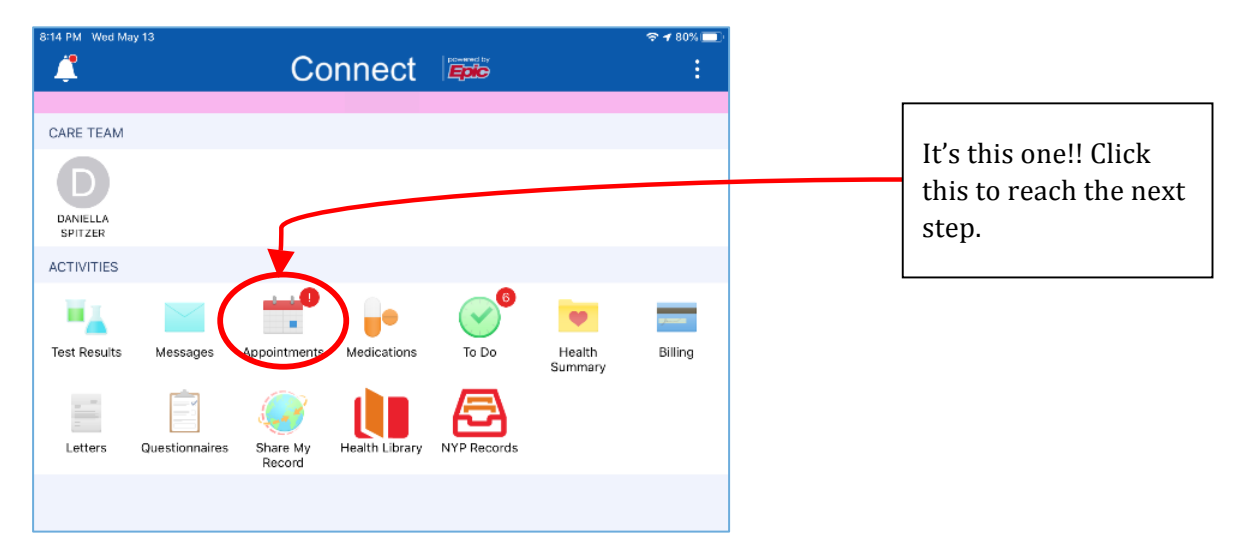

## Your Future Visits

If you've already scheduled your visit with your doctor then once you have clicked the appointments button you will see the visit as shown below. When the visit is selected there will be an E-check in button that will take you into the check in process!

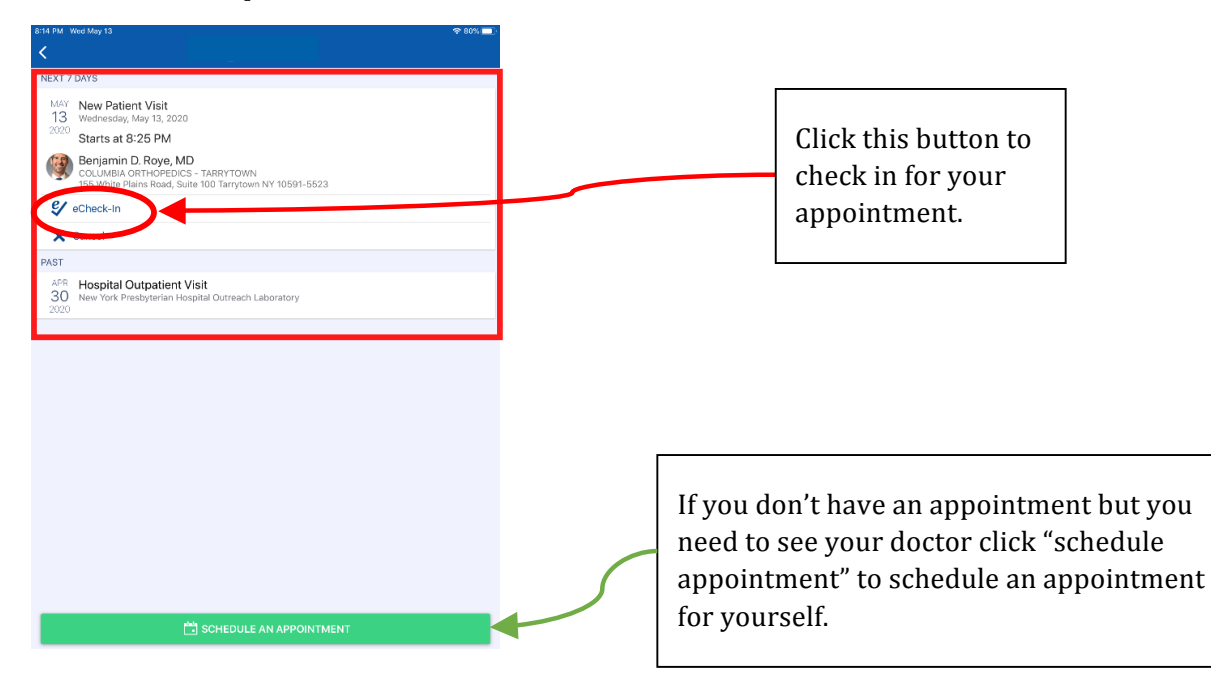

## **Check in Process**

During the check in process, you will update your demographics, insurance, as well as select your symptoms and fill out any forms that are necessary for your visit. See images below for an example of what it will look like. It may take more than a minute, so do this the day before so you don't delay your appointment!

\*\*\* The system will first have you update your demographic information, insurance, and pharmacy if it is not already in the system. Please make sure you put in the correct pharmacy so you can get your medication without any issues.

#### The Medical Questionnaires to give your doctor an idea of your current condition:

| 8:14 PM Wed May 13                                          |                                                       |                                                                   | 숙 80% 💻      |
|-------------------------------------------------------------|-------------------------------------------------------|-------------------------------------------------------------------|--------------|
|                                                             |                                                       | eCheck-In                                                         | Finish Later |
|                                                             | Questionnaires                                        | Payments Sign Docume                                              | ents         |
| For an upcoming ap<br>Please indicate ALL<br>Constitutional | pointment with <b>Benja</b><br>that you have experies | min D. Roye, MD on 5/13/2020<br>nced within the past 6-12 months. |              |
|                                                             |                                                       | Yes                                                               | No           |
| Fever                                                       |                                                       | 0                                                                 | 0            |
| Chills                                                      |                                                       | 0                                                                 | 0            |
| Fatigue                                                     |                                                       | 0                                                                 | 0            |
| Unexplained Weigh                                           | ht Change                                             | 0                                                                 | 0            |
| Sweats                                                      |                                                       | 0                                                                 | 0            |
| Head, Eyes, Ears, 1                                         | Nose, and Throat                                      |                                                                   |              |
|                                                             |                                                       | Yes                                                               | No           |
| Hearing Loss                                                |                                                       | 0                                                                 | 0            |
| Earache                                                     |                                                       | 0                                                                 | 0            |
| Runny Nose                                                  |                                                       | 0                                                                 | 0            |
| Congestion                                                  |                                                       | 0                                                                 | 0            |
| Nosebleed                                                   |                                                       | 0                                                                 | 0            |
| Voice Change                                                |                                                       | 0                                                                 | 0            |
| Sore Throat                                                 |                                                       | 0                                                                 | 0            |
| Eyes                                                        |                                                       |                                                                   |              |
|                                                             |                                                       | Yes                                                               | No           |
| Visiual Disturbance                                         | :                                                     | 0                                                                 | 0            |
| Light Sensitivity                                           |                                                       | 0                                                                 | 0            |
| Itohu Europ                                                 |                                                       | 0                                                                 | 0            |

#### Pay your bill online so you don't get those pesky bills in the mail!!

| 3:18 PM Wed May 13   |                                        | 🗢 79% 🗔      |  |  |  |
|----------------------|----------------------------------------|--------------|--|--|--|
|                      | eCheck-In                              | Finish Later |  |  |  |
|                      | Questionnaires Payments Sign Documents |              |  |  |  |
| Please select the am | ounts you wish to pay below.           |              |  |  |  |
| Payment for This     | Visit                                  |              |  |  |  |
| Copay                | ua)<br>□ Pay copay later               |              |  |  |  |
|                      | ,                                      |              |  |  |  |
| PAY \$25.00          |                                        |              |  |  |  |
|                      | BACK                                   |              |  |  |  |
|                      | FINISH LATER                           |              |  |  |  |

#### Fill out all of the administrative forms, do it once and get it out of the way!!

## **Guide to My Chart E-Check in**

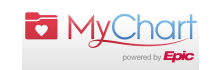

|                                                                                                    |                                                                               | 8:19 PM Wed May 13                                  | 令 73% ■)<br>Finich Later                                                                                                    |  |  |
|----------------------------------------------------------------------------------------------------|-------------------------------------------------------------------------------|-----------------------------------------------------|----------------------------------------------------------------------------------------------------|--|--|
|                                                                                                    |                                                                               |                                                     |                                                                                                    |  |  |
|                                                                                                    |                                                                               | Qu                                                  | estionnaires Payments Sign                                                                                                    |  |  |
|                                                                                                    |                                                                               | Please review the followin                          | ng documents. Click on the REVIEW AND SIGN sign the document.                                                                                                    |  |  |
|                                                                                                    |                                                                               | CONTINUE. If you wish to<br>may be additional docum | is the starter you may a character of the agrinance obtained terror Marchare Network<br>sign these documents at the clinic, click on the REVIEW HATER button. There<br>ents to sign at the clinic. Click SUBMIT to complete eCheck-In.                                                                                                    |  |  |
|                                                                                                    |                                                                               | Assignment of B<br>Not Signed Yet                   | Assignment of Benefits Not Signed Yet                                                                                                    |  |  |
|                                                                                                    |                                                                               |                                                     | REVIEW AND SIGN                                                                                                    |  |  |
|                                                                                                    |                                                                               |                                                     | REVIEW LATER                                                                                                    |  |  |
|                                                                                                    |                                                                               | Notice of Privacy Practices Not Signed Yat          |                                                                                                    |  |  |
|                                                                                                    |                                                                               | —                                                   | REVIEW AND SIGN                                                                                                    |  |  |
|                                                                                                    | (                                                                             |                                                     | REVIEW LATER                                                                                                    |  |  |
|                                                                                                    |                                                                               | Patient Financial<br>Not Signed Yet                 | Obligation Agreement & Information                                                                                                    |  |  |
|                                                                                                    |                                                                               |                                                     | REVIEW AND SIGN                                                                                                    |  |  |
|                                                                                                    |                                                                               |                                                     | REVIEW LATER                                                                                                    |  |  |
|                                                                                                    |                                                                               | Once this step is complet                           | ed, documents will be submitted for clinic review.                                                                                                    |  |  |
| 19 PM Wed May 13                                                                                                    |                                                                               | <b>२</b> 79% ■ )                                    | SUBMIT                                                                                                    |  |  |
|                                                                                                    | ) eCheck-In                                                                   | Finish Later                                        | veck-In Finish Later                                                                                                    |  |  |
|                                                                                                    | Notice of Privacy Pr                                                          | ractices                                            | Assignment of Benefits                                                                                                    |  |  |
| Weill Cornell Medicine                                                                                                    | ☐ NewYork-<br>☐ Presbyterian                                                  | DU COLUMBIA                                         | NewYork-Presbyterian The University Hospital of Columbia and Cornell                                                                                                    |  |  |
| Notice of Privacy Practices                                                                                                    |                                                                               |                                                     |                                                                                                    |  |  |
| YOUR INFORMATION • YOUR RIGHTS • OUR RESPONSIBILITIES                                                                                                    |                                                                               |                                                     | Assignment of Hospital Benefits Thereby assign, transfer, and set over to NewYork-Presbyterian Hospital, the physicians and agents, who render                                                                                                    |  |  |
| Weill Cornell Medicine, NewYork-Presbyterian, and Columbia University participate in an Organized<br>Health Care Arrangement (OHCA). This allows us to share health information to carry out treatment,<br>payment and joint health care operations relating to the OHCA, including integrated information system<br>management, health information exchange, financial and billing services, insurance, quality improvement,<br>and risk management activities. Organizations that will follow this notice include Weill Cornell Medicine,<br>NewYork-Presbyterian sites, Columbia University and their entities. |                                                                               |                                                     | service to me, or anyone covered under my health insurance policy, sufficient monies and/or benefits to which in may<br>be entitled from government agrancies, insurance carriers, or others what may be franciably liable for my<br>hospitalization and medical care, to cover the costs of care and treatment rendered to myself or my dependent in<br>said hospital. |  |  |
|                                                                                                    |                                                                               |                                                     | I request that payment of insurance benefits be made directly to NewYork-Presbyterian Hospital, the physicians and<br>agents who render service, if my insurance carrier, government agency(res) or those financially liable for the                                                                                                    |  |  |
| This Notice describes how medical information about you may be used and disclosed and how you can<br>get access to this information. Please review it carefully.                                                                                                    |                                                                               |                                                     | services to me, I agree to transfer such payment to NewYork-Presbyterian Hospital, the physicians and their agents<br>who endre service. I agree to be responsible for paying any amounts for services which are not otherwise paid by<br>such camer, policy or plan.                                                                                                   |  |  |
| This page is intended as a sum<br>details.                                                                                                    | mary of the Notice. Please rev                                                | iew the remainder of the Notice for more            | I certify that the information given by me in applying for payment under Title XVIII of the Social Security Act is correct.                                                                                                    |  |  |
| Your Rights<br>You have the right to:<br>• Request a copy of your paper or electronic medical record                                                                                                    |                                                                               |                                                     | Authorization for Release of Information                                                                                                    |  |  |
| Request a correction to your paper or electronic medical record     Request confidential communications     Ask us to limit the information we share     Gat a life orderia relicourse we have made of your information                                                                                                    |                                                                               |                                                     | I hereby authorize and direct NewYork-Presbyterian Hospital, the physicians and agents, having treated me, to<br>release to governmental agencies, insurance carriers, or others who are financially liable for my hospitalization and<br>medical care, all information needed to substantiate apprents for such hospitalization and medical care and to                |  |  |
| Get a copy of this privacy     Choose someone to act fi     File a complaint if you bel                                                                                                    | notice<br>or you, in accordance with certa<br>ieve your privacy rights have b | ain legal requirements<br>een violated              | permit representatives thereof to examine and make copies of all records relating to such care and treatment. A<br>copy of this original may be used in place of the original.                                                                                                    |  |  |
| Your Choices                                                                                                    | way that we use and share info                                                | mation as we                                        |                                                                                                    |  |  |
| Tell family and friends about your condition     Include you in a hospital directory     Raise funds & Marketing Purposes                                                                                                    |                                                                               |                                                     | Draw to Sign                                                                                                    |  |  |
| Our Uses and Disclosures<br>We may use and share your information as we:                                                                                                    |                                                                               |                                                     | s of Self                                                                                                    |  |  |
| Treat you     Run our organization     Rill for your services                                                                                                    |                                                                               |                                                     | Guardian                                                                                                    |  |  |
|                                                                                                    |                                                                               |                                                     |                                                                                                    |  |  |
|                                                                                                    |                                                                               |                                                     |                                                                                                    |  |  |

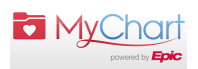

# Now you're all checked in and ready for your Visit!!!

Once you have completed the check in process you will be presented with a barcode as shown below. All you need to do once you get to the office is show the barcode to the front desk and you'll be set to see your doctor.

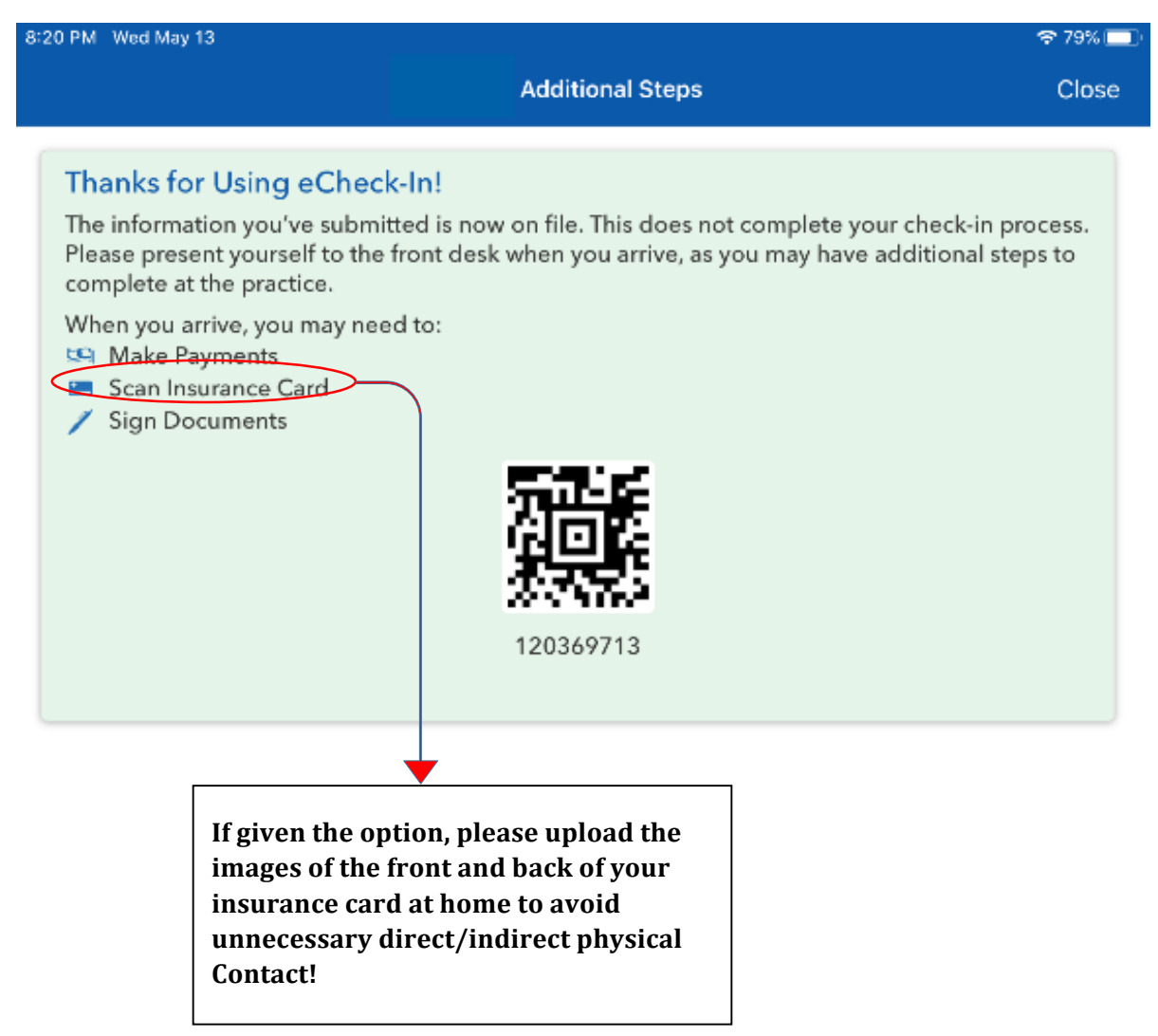

Thank you for your patience during these difficult times. If you come across any issues while using the My Chart app, please call (646) 962-4200.